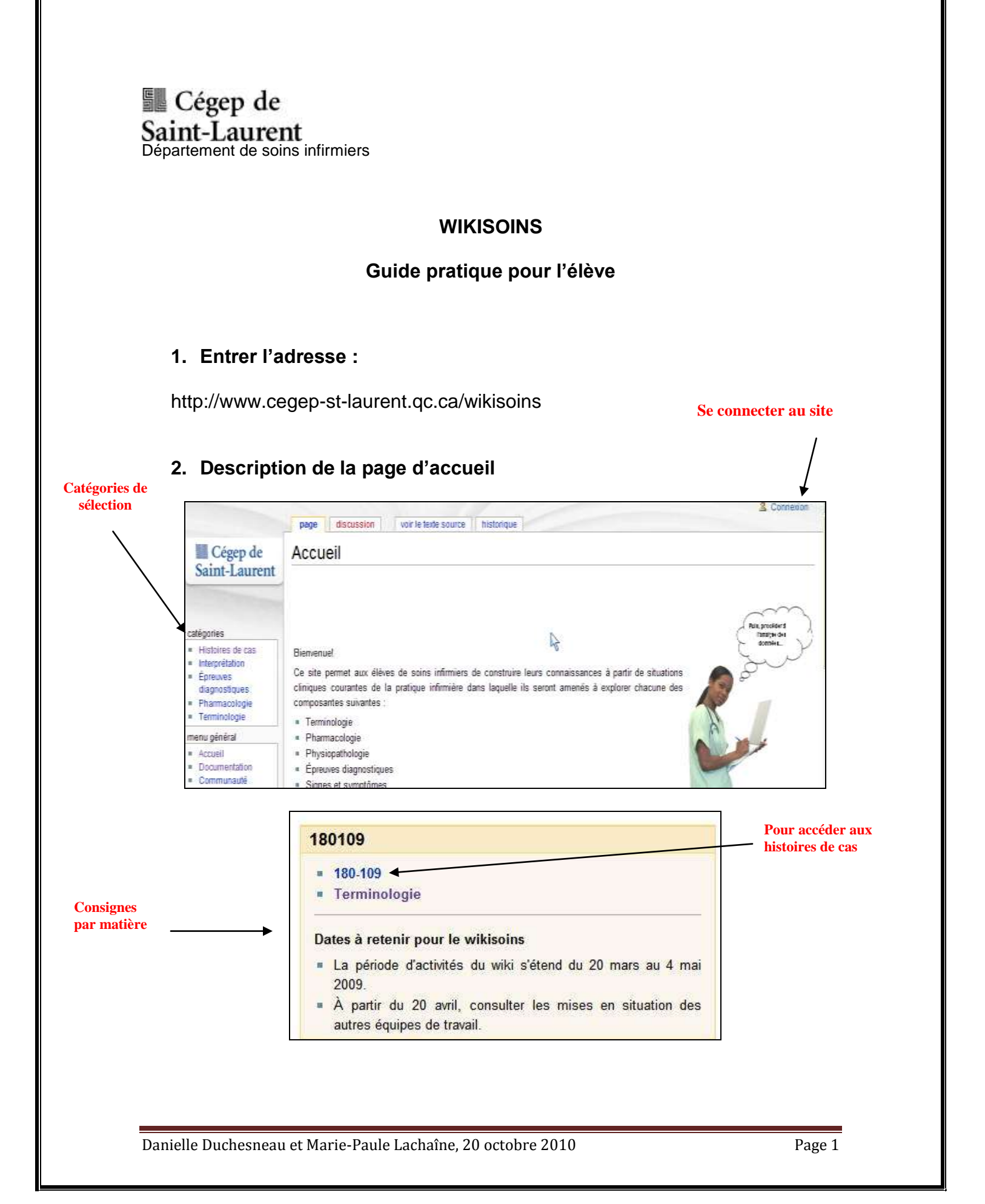

## 3. Se connecter :

Compléter les champs d'identification avec les données remises en classe. Vous devez obligatoirement être connecté pour pouvoir répondre aux questions.

| nnexion                                                         |                                                                      |
|-----------------------------------------------------------------|----------------------------------------------------------------------|
| Connexion                                                       |                                                                      |
| Vous devez activer les<br>Nom d'utilisateur :<br>Mot de passe : | s témoins ( <i>cookies</i> ) pour vous connecter à Soins Infirmiers. |

## 4. Barres de navigation : Composantes les plus utilisées et pratiques

#### Barre principale :

Duchesneau page de discussion préférences liste de suivi contributions déconnexion

**Préférences :** permet de procéder à toutes modifications en lien avec vos paramètres (mot de passe, courriel, etc.).

Modification de vos informations personnelles :

Procéder immédiatement à la configuration de vos suivis et de vos préférences courriel de la façon suivante :

|            | Preferences                                                                                                    |
|------------|----------------------------------------------------------------------------------------------------|
|            | Informations personnelles Apparence Ozo et heure Ferdos de modification Modifications récentes Liste de suiv<br>Options de exclerche Préférences diverses |
|            | - Information de base                                                                                                    |
|            | Nam d'utilisateur : Déschworwar                                                                                                    |
|            | Numpo d'utilisateur 1                                                                                                    |
|            | Martel des propes Adremstratores, Euroacentos, Difinatores, Minatores everyatris                                                                          |
| uer sur    | hientinu de 2 518<br>modécutions                                                                                                    |
| odifier le | Data d'inscription : 24 januar 2008 à 18-45                                                                                                    |
| do norrow  | Non real . Danialla                                                                                                    |
| ue passe»  | Frankall, e sou le pachas, e see utile pou van attitue en prinkatere.                                                                                     |
|            | Sens Fernin 🔛                                                                                                    |
|            | Name and a second or provide an annual provide the statement of the second provide and particular                                                         |
|            | Met da panas Muddier le rezt de panas                                                                                                    |
|            | Se souverir de reux identification sur cet aidinateur                                                                                                    |

| Changer le mot de pa                | SSE                         |
|-------------------------------------|-----------------------------|
| — Changer le mot de passe du compte |                             |
| Nom d'utilisateur :                 | Dduchesneau                 |
| Ancien mot de passe :               |                             |
| Nouveau mot de passe :              |                             |
| Confirmer le nouveau mot de passe : |                             |
|                                     | Changer le mot de passe Ann |

|                     | Adresse électronique                                           | hturhesnesu@reaan.st.laurent or re                                                                                                    |
|---------------------|----------------------------------------------------------------|----------------------------------------------------------------------------------------------------|
|                     | Facultatif : incloser scree a<br>cléchter de testeur les autre | (unaucresineauguregepractionen qu'un nouveau mot de passe si vous outries le vôte. Vous pouves égatement<br>clesse de soumel permet de vous envoye un nouveau mot de passe si vous outries le vôte. Vous pouves égatement<br>s vous contacter vie vote page de claquelon, sans avoit bescin de révélar vote litertité. |
|                     | Confirmation du cournel                                        | Votre adresse de courriel a été authentifiée le 24 janvier 2008 à 19.51                                                                                                    |
| Cocher les items su | ivants                                                         | Autoriser l'envoi de courriels venant d'autres utilisateurs                                                                                                    |
| et enregistrer      | $\rightarrow$                                                  | M'envoyer une copie des cournels que j'envoie aux autres utilisateurs                                                                                                    |
|                     |                                                                | R M'avertir par courrier électronique lorsqu'une page de ma liste de suivi est modifiée                                                                                                    |
|                     |                                                                | M'avertir par courriel si ma page de discussion est modifiée                                                                                                    |
|                     |                                                                | V M'avertir par courriel même en ças de modifications mineures des pages                                                                                                    |
|                     |                                                                | Afficher mon adresse electronidua dans les courriels d'avertissement                                                                                                    |

Ne pas oublier d'enregistrer les modifications avant de poursuivre.

# Modification de votre liste de suivi :

| Préférences                |                       |                            |                         |                |
|----------------------------|-----------------------|----------------------------|-------------------------|----------------|
| Informations personnelles  | Apparence Date et heu | re Fenêtre de modification | Modifications récentes  | Liste de suivi |
| Options de recherche Préfé | erences diverses      |                            |                         | 1              |
|                            |                       |                            | Cliquer sur<br>l'onglet |                |
|                            |                       |                            |                         |                |
|                            |                       |                            |                         |                |

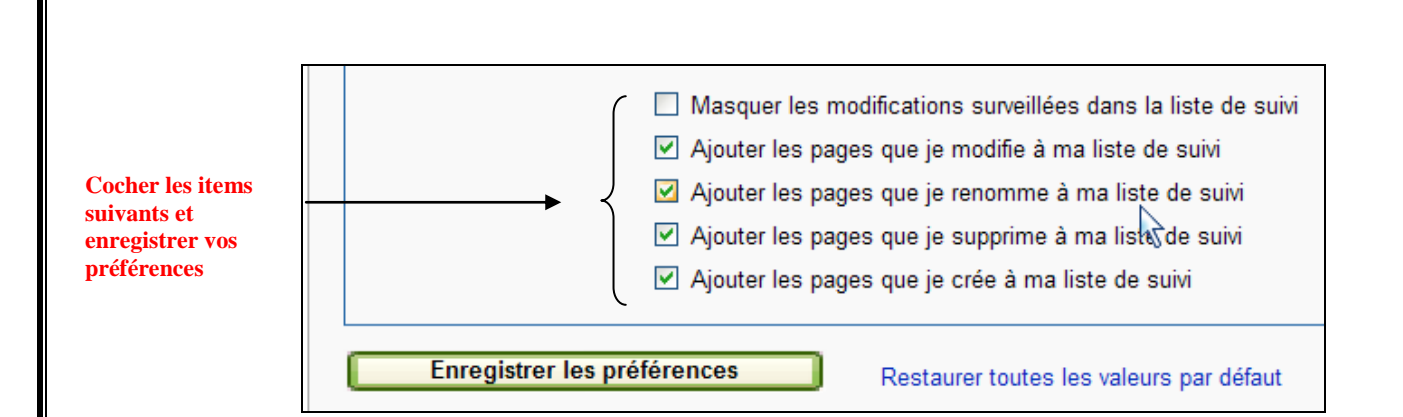

**Liste de suivi :** permet de voir et de modifier les suivis établis pour chacune des pages. Se référer au point 5 pour plus de détails.

## Onglets :

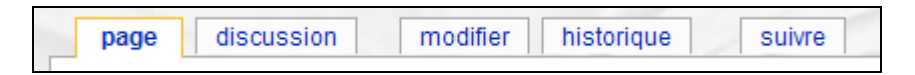

**Page :** permet d'accéder au contenu d'une page principale. Il peut s'agir d'une histoire de cas, d'un mot de terminologie ou d'une question.

**Discussion :** permet d'accéder à une page connexe à la page principale. Endroit d'échanges entre les élèves et l'enseignant. C'est à cet endroit que l'enseignant suscite la réflexion chez l'élève en apportant des commentaires constructifs. La discussion entre les élèves est encouragée.

**Modifier :** permet d'ajouter ou de modifier de l'information à la page principale ou à la page de discussion.

**Icône** + (apparait lorsque l'onglet **«modifier»** est activé) : permet d'ajouter un commentaire dans la page **«discussion»**. Très pratique pour sectionner en chapitres l'évolution de la discussion (semblable à un blogue).

**Historique :** permet de voir les différentes modifications apportées par les utilisateurs ce qui donne la possibilité de comparer les différentes versions et de réactualiser, au besoin, une version antérieure.

**Suivre :** permet d'obtenir un suivi sur les modifications apportées à cette page.

## 5. Histoire de cas

Pour connaître les questions à répondre, cliquer sur «histoire de cas» dans la marge de gauche. Vous avez également la possibilité d'y accéder en vous référant aux consignes par matière situées sur la page d'accueil. Des histoires de cas, par ordre alphabétique vont apparaître. Choisissez seulement celles en lien avec l'activité ciblée par votre enseignant (e).

| ire de cas |                                                                                                    | Pe m                                                                                                    | our faire suivr<br>odifications                                              | e les                               |
|------------|----------------------------------------------------------------------------------------------------|----------------------------------------------------------------------------------------------------|------------------------------------------------------------------------------|-------------------------------------|
|            |                                                                                                    | page discussion vor le terte source festionque suivre                                                                                                    |                                                                              |                                     |
|            | Cégep de<br>Saint-Laurent                                                                                             | Anémie : 180-109                                                                                                    |                                                                              |                                     |
|            | dégones<br>Histoines de cae<br>encountration<br>Épreuxes<br>Biggoostiques<br>Pharmacelogie<br>Termicologie            | Mme: Lemed, ágée de 35 ans, southe d'anàmic. La materia lui a presont du suffate faireaux 300mg po bid. Altri d'affectue<br>clinique adéquate, vous consultez le guide de médicament afin de reas informer sur l'effet thérapeutique. In phormacocine<br>pharmacodynamique, les réactions indéarables, les effets secondares et les materiales de ce médicament.<br>A. Quelle est votre attituée en regard de la tâche demandée?<br>E. Quelles sort les tabliétés nécessaires pour la réalisation de la tâche damandée?<br>C. Combien de temps prévoyez-vous consocier pour la réalisation de la tâche demandée?                                                                                                    | arune sumeillance<br>Hique, la<br>Respecter 1<br>de cas selor<br>vous étudio | les histoires<br>n l'année of<br>ez |
|            | seru généra:<br>Accuel<br>Docamentation<br>Commentation<br>Commentation<br>Aide<br>Aide<br>Aide<br>Line<br>Rechercher | Classifier los moto suscarto selon les systèmes utilisés en soins : anéme, l'effet thérapeutique, pharmococinétique, pl<br>néactions indésirables, effets secondaires ; interactions. Courtes se informations prioritaires à transmottre à fême Lemed en regard des réactions indésirables et des effet<br>médicariset? Courte la cliente retourne sous peu à sue domicule, quelles informations domenez-mus à celle-ci quant à l'horaire de<br>médicariset? Comme la cliente retourne sous peu à sue domicule, quelles informations domenez-mus à celle-ci quant à l'horaire de<br>médicariset? Comme la cliente retourne sous peu à sue domicule, quelles informations domenez-mus à celle-ci quant à l'horaire de<br>médicariset? Comment l'informaire et le médicin peuvent-its évaluer l'efficacité du médicariset? | hamacodynamique,<br>is secondaires du<br>la prise du                         |                                     |

À la fin de chaque histoire de cas, une série de questions sont posées. Vous n'avez qu'à cliquer sur chacune d'elles pour obtenir la page correspondant à la question. Pour vérifier si vous êtes bien au bon endroit, le titre de la question correspond au titre de la page. Vous n'avez qu'à cliquer sur «modifier» pour y insérer vos réponses.

| _ | page     | discussion        | modifier | historique | suivre |
|---|----------|-------------------|----------|------------|--------|
|   | Anén     | nie               |          |            |        |
|   | Anémie : | 180-109           |          |            |        |
|   | Catégori | ie : Terminologie |          |            |        |
|   |          |                   |          |            |        |

Il est préférable de déposer les éléments de réponse dans le volet «**discussion**». C'est à cet endroit que des échanges entre élèves permettent de développer de nouvelles connaissances. De plus, l'enseignant y déposera sa rétroaction afin de susciter la réflexion. Afin de personnaliser les échanges, il est recommandé de signer les commentaires à l'aide de l'icône prévu à cet effet.

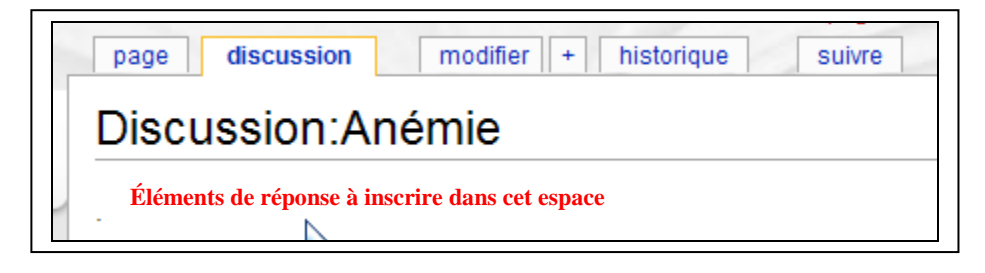

Pour préciser la nature du commentaire, vous devez cliquer sur l'onglet «+». Cela divisera les commentaires par thèmes et facilitera le suivi. Une nouvelle fenêtre apparaît à l'écran et c'est dans cet espace que vous émettez vos commentaires dûment signés. N'oubliez pas d'ajouter le sujet de votre commentaire.

| Discussion:Anemie                                  |                           |
|----------------------------------------------------|---------------------------|
| e                                                  | the few second            |
| Editeur de texte enrichi Ouvrir lediteur enrichi d | ans une nouvelle fenetrej |
| Sujet / titre                                      |                           |
|                                                    |                           |
|                                                    |                           |
| N                                                  |                           |

Un éditeur de texte enrichi est très utile pour structurer l'information déposée.

| Sujet / titre | 110000     |          | and the later sector |              |            |               |
|---------------|------------|----------|----------------------|--------------|------------|---------------|
| Wikitest   X  | Ra 101 101 | 10 00 M  | い風の14                |              |            | Σ <b>3</b> /Ω |
| Fomst         | - 10       | 1 11 100 | • ★   扫田田            | 166 1 92 11. | 4 I II (1) |               |

Lorsque les discussions auront mené à une réponse suffisamment développée, l'enseignant conviera les élèves à déposer les éléments de réponses pertinents dans la page principale (**«page**»).

## Très important :

 N'oubliez jamais de sauvegarder avant de quitter. Pour ce faire, vous devez utiliser la barre défilante pour pouvoir visualiser l'option «Publier».

#### **Bouton publier**

| Tautes les combutions à Soins Ammiers sont considérées comme publiées as<br>3 à lieureter (par Soins Johnnes Constitute par du da détaile). Sueve au é                                                                                                    | nun isa tarmas da la Amiturian More remover el Share Alile                                                                                                    |
|----------------------------------------------------------------------------------------------------|----------------------------------------------------------------------------------------------------|
| volontă, marci de ne pas les soumettre (c)<br>Vous nous promettez ausoi que vous avez écrit ceci vous-même, ou que vous fu<br>d'une restource libre. N'UTILISEZ PAS DE TRAVAUX SOUS DROIT D'AUTEU<br>Modification mineure Subre cette page<br>Publier Prévenueliser Modifications en cours Annule   Ap | bésiesz pas que vos écrits solert modifiés et domaine public, o<br>lavez copié d'une source provenant du domaine public, o<br>UR SANS AUTORISATION EXPRESSE !<br>sole (ourre une nouvelle fenêtre) |

 Afin d'être avisé par courriel des modifications apportées par les autres participants, assurez-vous de cliquer sur l'onglet «suivre». Ainsi, vous n'aurez pas à consulter le site à tout moment afin de vérifier la présence de nouveaux commentaires.

#### Icônes de l'éditeur de texte enrichi:

Que vous soyez sur la page **«page»** ou **«discussion»**, dès que vous cliquez sur «modifier», les icônes suivant apparaissent :

- B Caractère gras
- I Caractère italique
- U Souligner
- Lien externe
- Image insérée (attention avec les droits d'auteur)
- Insérer un tableau
  - Insérer un séparateur
- Insérer des puces
- E Insérer une numération
- Imprimer

#### Petits astuces :

- Utiliser «Microsoft Office Word» pour rédiger vos réponses. Lorsque terminé, faire un copier et coller sur la page du site en question.
- En tout temps vous pouvez revenir à l'histoire de cas en cliquant sur le lien.
- À la fin de votre séance de travail, cliquer sur «déconnexion»

|           |                    |             |                | Bouton d      | léconnexion |
|-----------|--------------------|-------------|----------------|---------------|-------------|
| & Cchanel | page de discussion | préférences | liste de suivi | contributions | déconnexion |

## 6. Terminologie

Suivre la même procédure que pour les histoires de cas en cliquant, cette fois-ci, sur le mot à définir dans le libellé de l'histoire de cas.

| page discussion voir le texte source historique suivre                                                                                                    |
|----------------------------------------------------------------------------------------------------|
| Chute : 180-109                                                                                                    |
| M. Gagnon, âgé de 36 ans, a glissé sur un trottoir glissant. À son arrivée à l'urgence, il présente une claudication, des contusions multiples<br>au membre inférieur droit ainsi qu'un œdème marqué à la malléole droite. De plus, on note des abrasions au visage et le client se plaint d'une<br>céphalée intense. Le médecin a demandé qu'on garde le client NPO et qu'aucune mise en charge ne soit permise. |
| 1. Classifier les mots suivants selon les systèmes utilisés en soint : claudication,contusions, cedème, malléole, abrasions, céphalée, NPO, mise en charge.                                                                                                    |
| 2. Quelles sont les consignes particulières à donner à ce client?                                                                                                    |
| 3. Quels sont les éléments de surveillance clinique spécifiques à M. Gagnon?                                                                                                    |
| Catégories : Histoires de cas   180-109                                                                                                    |

Mots à définir